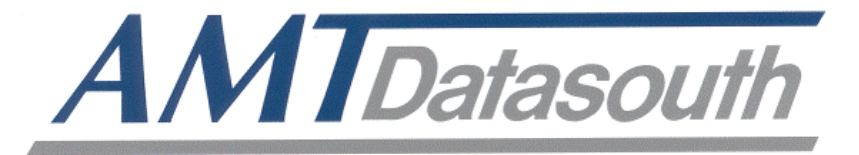

# Fastmark<sup>™</sup> Z5 Series

## **Printer Manager Utility Guide**

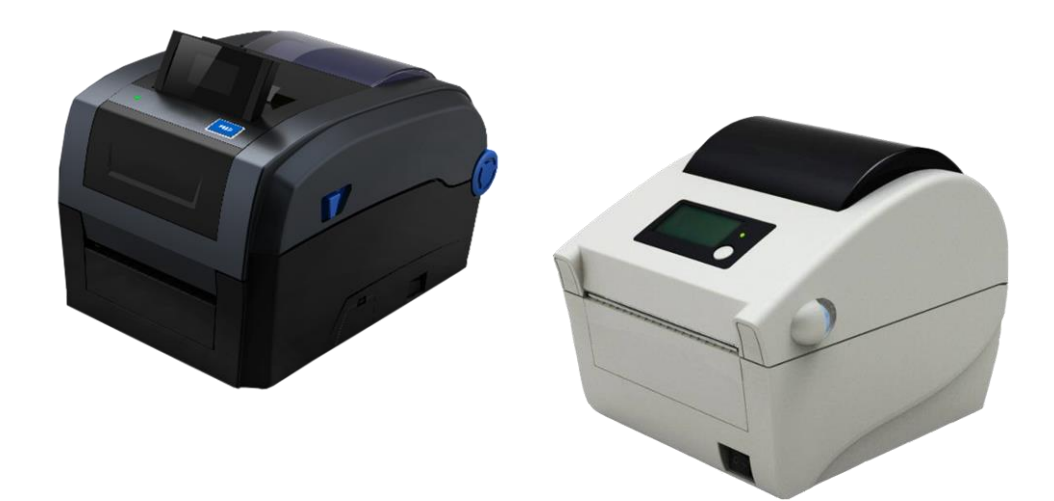

© August 2016 AMT Datasouth Corp.

## **Copyright Declaration**

Information in this guide is subject to change without notice and does not represent a commitment on the part of AMT Datasouth Corporation. No part of this guide may be reproduced or transmitted in any form by any means, for any purpose other than the purchaser's personal use, without the expressed written permission of AMT Datasouth Corporation.

Registered trademark:

Fastmark"

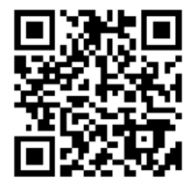

http://www.amtdatasouth.com/support-1/downloads/

## **1** Printer utility software

The "PrinterManager" software can test very conveniently whether the barcode printer can carry out printing functions while communicating normally, also update firmware and change the internal configuration of printer.

### **1.1 PrinterManager installation**

PrinterManager utility is located on the CD shipped with your printer. Install the CD into your system drive, locate and execute PrinterManager "setup.exe" file. Alternatively, a copy of the utility software can be down loaded from the AMT Datasouth web site.

1) Execute setup.exe. Click on *Next* to continue.

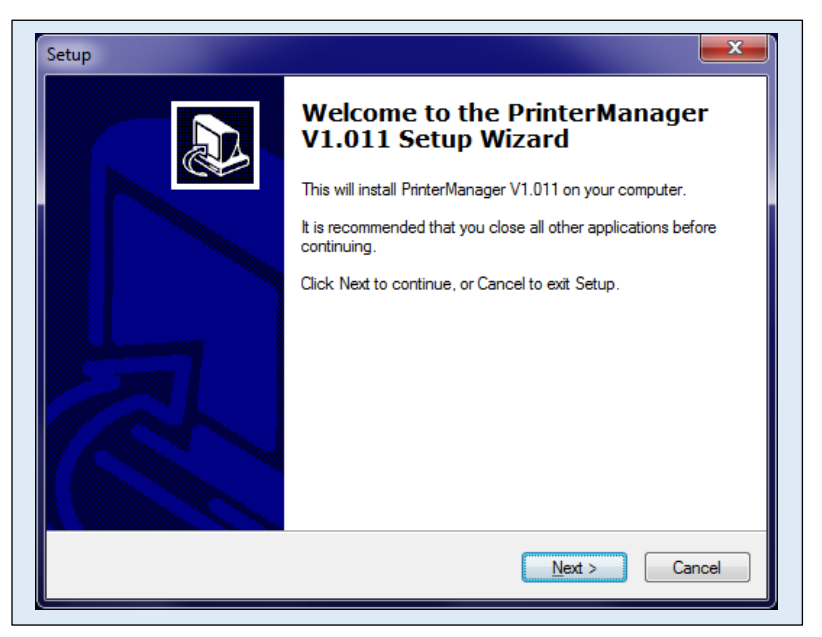

2) If the terms are acceptable, select "I accept the agreement" and click on *Next* to continue.

| Please read the following important                                                                                                    | information before continuing.                                                                                                    |
|----------------------------------------------------------------------------------------------------|----------------------------------------------------------------------------------------------------|
| Please read the following License A<br>agreement before continuing with th                                                                                                    | Agreement. You must accept the terms of this ne installation.                                                                                                    |
| PrinterManager PRINT SOFTWAR                                                                                                    | RE LICENSE AGREEMENT                                                                                                    |
| This agreement is licensed for<br>package. Do not use or load th<br>materials (collectively, the "Soo<br>read the following terms and c<br>Software, you agree to the term<br>wish to so agree, do not install | you to use PrinterManager software<br>his software and any associated<br>ftware") until you have carefully<br>conditions. By load or using the<br>ms of this agreement. If you do not<br>I or use the Software. |
| 1.LICENSE GRANT                                                                                                    | -                                                                                                    |
| I accept the agreement                                                                                                    |                                                                                                    |

 If you would like the PrinterManager icon placed on your desktop for easy access, select "create a desktop icon" and click on *Next*.

| Select A<br>Which            | dditional Tasks<br>additional tasks shoul                                                    | d be performed?                | ,                  |                |        |
|------------------------------|----------------------------------------------------------------------------------------------|--------------------------------|--------------------|----------------|--------|
| Select<br>Printer<br>Additic | the additional tasks yo<br>Manager V1.011, then<br>nal icons:<br>eate a <u>d</u> esktop icon | u would like Se<br>click Next. | tup to perform whi | le installing  |        |
| nglish ———                   |                                                                                              |                                | < <u>B</u> ack     | <u>N</u> ext > | Cancel |

4) Accept or type in new PC system folder location, where PrinterManager software will reside. Click on *Next* to continue.

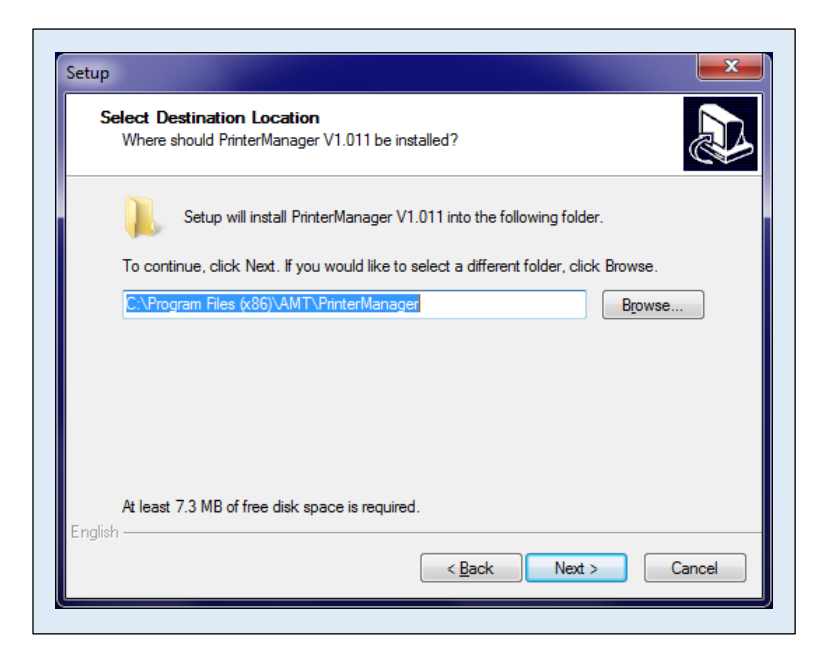

5) Select components, and click on *Next* to continue.

| elect Components<br>Which components should be installed?                                             | Ċ                                        |
|----------------------------------------------------------------------------------------------------|------------------------------------------|
| Select the components you want to install; clear<br>install. Click Next when you are ready to continu | the components you do not want to<br>ie. |
| Full Setup                                                                                            | •                                        |
| ✓ PrinterManager                                                                                      | 6.6 MB                                   |
| FontDownloader                                                                                        | 11.8 MB                                  |
| Status Monitor                                                                                        | 4.3 MB                                   |
|                                                                                                    |                                          |
|                                                                                                    |                                          |
|                                                                                                    |                                          |
| Current selection requires at least 23.3 MB of dis                                                    | sk space.                                |
| 1                                                                                                    |                                          |
|                                                                                                    | ( Paula Next ) Con                       |

6) Accept or type in new PC start menu system folder location, where program shortcuts will reside. Click on *Next* to continue.

| Select Start Menu Folder<br>Where should Setup place | the program's shortcuts?                                    |
|------------------------------------------------------|-------------------------------------------------------------|
| Setup will create                                    | the program's shortcuts in the following Start Menu folder. |
| To continue, click Next. If                          | you would like to select a different folder, click Browse.  |
|                                                      |                                                             |
|                                                      |                                                             |
|                                                      |                                                             |
|                                                      |                                                             |
| nglish ———                                           |                                                             |
|                                                      | < Back Next > Cancel                                        |

7) Click on *Install* to continue, or abort by exiting the wizard.

| Ready to Install<br>Setup is now ready to begin install                    | ng PrinterManager V1.011 on your computer.         |
|----------------------------------------------------------------------------|----------------------------------------------------|
| Click Install to continue with the in<br>change any settings.              | stallation, or click Back if you want to review or |
| Destination location:<br>C:\Program Files (x86)\AMT\                       | PrinterManager                                     |
| Setup type:<br>Full Setup                                                  | E                                                  |
| Selected components:<br>PrinterManager<br>FontDownloader<br>Status Monitor |                                                    |
| Start Menu folder:<br>AMT                                                  | -                                                  |
| alish                                                                      | 4                                                  |

8) The utility program installation will begin.

| Installing              |                        | - 1/1 011               |           | 5 |
|-------------------------|------------------------|-------------------------|-----------|---|
| Flease wait while Setup | instalis FrinterManage | r v i.u i i on your com | outer.    |   |
| Extracting files        |                        |                         |           |   |
| C:\Program Files (x86)\ | AMT\PrinterManager\I   | FontDownloader\DLL      | .BPLZ.dll | _ |
|                         |                        |                         |           |   |
|                         |                        |                         |           |   |
|                         |                        |                         |           |   |
|                         |                        |                         |           |   |
|                         |                        |                         |           |   |
|                         |                        |                         |           |   |
|                         |                        |                         |           |   |
| nglish                  |                        |                         |           |   |

9) The installation will be completed and the utility started by clicking on *Finish*.

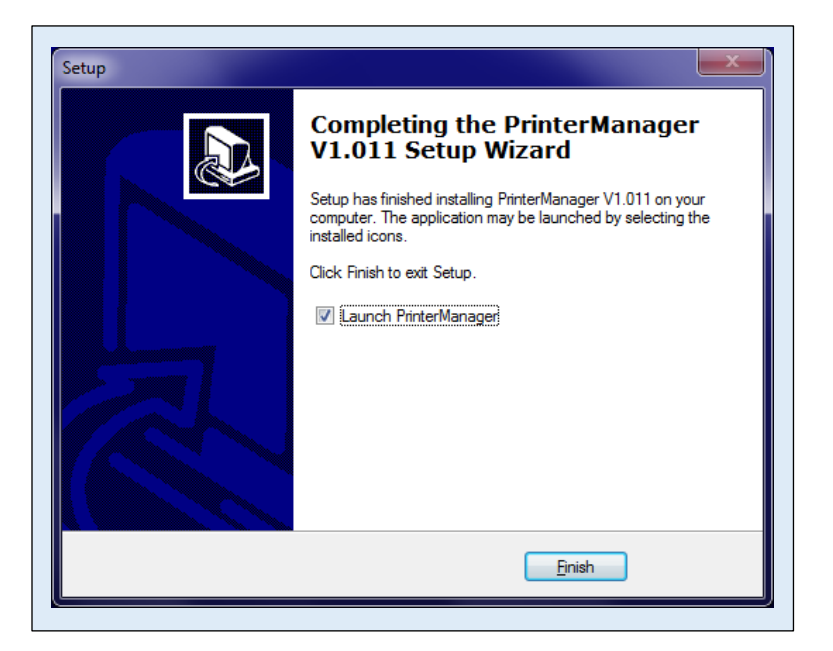

10) Click on *Next* to continue.

| Printer<br>Manager |                                         |
|--------------------|-----------------------------------------|
|                    |                                         |
|                    |                                         |
|                    |                                         |
|                    | Please select printer instruction: BPLZ |
|                    |                                         |
|                    |                                         |
|                    |                                         |
| Don't sh           | ow this dialog box next startup         |

 Select printer interface *Port type*; USB or Ethernet for standard printer configuration. Or printer optional COM (Serial) or LPT (Parallel). Select *USB* port location. Click on *Finish* to continue.

| Туре            |
|-----------------|
| USB V           |
| Location        |
|                 |
| Fastmark 25(U)1 |
| x next startup  |
|                 |
|                 |

<u>USB</u>

| Printer<br>Manager       | Туре            |
|--------------------------|-----------------|
| Port type:               | EtherNet        |
|                          | Location        |
| IP:                      | Search:         |
| PortNumber:              | 9100            |
|                          |                 |
| Don't show this dialog b | ox next startup |
|                          |                 |

NOTE: Click on *Search* to locate active Ethernet ports.

- 12) Click on *Read From Printer* to connect to printer. Select *Unit*: Inch, *Printing Mode*: Direct Thermal, and *Paper Type*: Label Paper. Click on *Update to Printer*.
  - **NOTE:** The PrinterManager Utility software has a built in USER manual that can be accessed by clicking on the lightbulb icon at the top right side of the pop-up window. The manual will appear in a separate window with easy access while using the utility software.

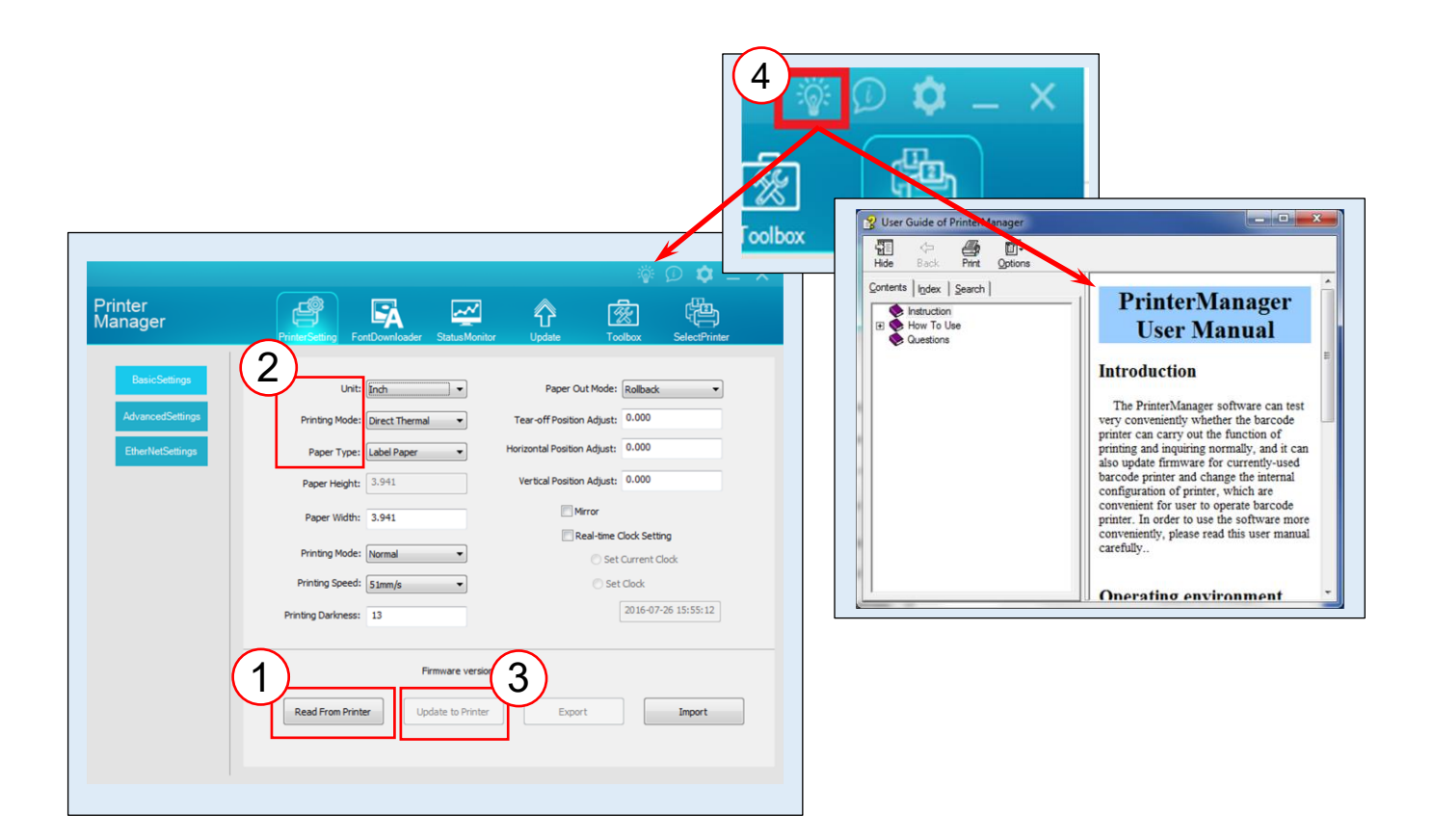

End of procedure.

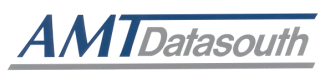

#### Corporate Headquarters

803 Camarillo Springs Road, Suite-D Camarillo, CA 93012 TEL: 800.215.9192 FAX: 805.484.5282 Web site: www.AMTDatasouth.com

#### Manufacturing/Service

5033 Sirona Drive, Suite-800 Charlotte, NC 28273 TEL: 800.476.2120 FAX: 704.525.6104